# 營養午餐和課後照顧班、社團為同一個報名系統

步驟1:點選學校首頁上方【學生專區】→【學務處相關報名及繳費系統】。

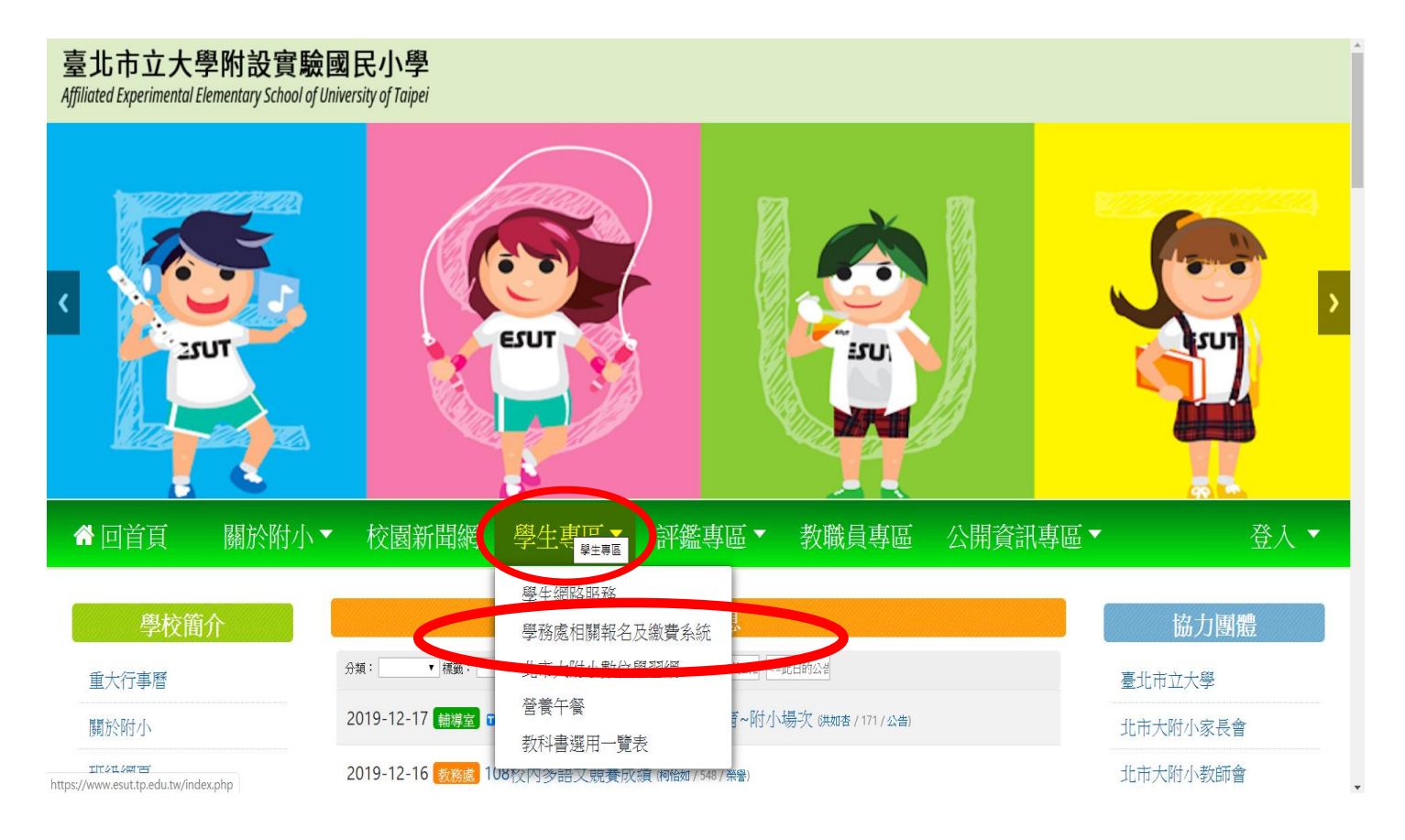

## 步驟 2: 點選【登入】。

|                        | 臺北市立    | 工大學附設實 | 實驗國民/    | 小學課後學習報名暨繳費系統   |          |
|------------------------|---------|--------|----------|-----------------|----------|
| 首頁 報名追蹤→ <i>繳費</i> 單下載 | • 繳費單紀錄 |        |          |                 |          |
|                        | 最新公告    | 【活動報名】 |          |                 |          |
|                        |         | 公告日期   | ,<br>,   | 公告標題            |          |
|                        |         |        |          |                 |          |
|                        |         |        |          |                 |          |
|                        |         |        |          |                 |          |
|                        |         |        |          |                 |          |
|                        |         |        |          |                 |          |
|                        |         |        |          |                 |          |
|                        |         |        |          |                 |          |
|                        |         | Copy   | 北市大附小 聯絡 | 電話(02)2311-0395 |          |
|                        |         |        |          |                 | 下午 04-28 |

步驟 3: 於登入畫面之帳號及密碼皆輸入【學生身分證字號】, 含第一個英文字母需 大寫 →並點選【學生/家長登入】。

| 臺北市立                       | 登人<br>(登入帳號密碼為學生身分證號碼)                                    | Excel-產生各種數列及薄單 @ 學不完 · 數不停 · 用不畫 :: 喀客邦 ::<br>https://isvincent.pixnet.net/blog/post/32233649-excel-產生各種數列及海<br>X 在然文章 乐約九 |
|----------------------------|-----------------------------------------------------------|----------------------------------------------------------------------------------------------------|
| 首頁 報名追蹤・ 繳費單下載・ 繳費單紀錄 最新公告 | · 标號: A123456789 · 密碼: ·································· | ♪註冊 上登入<br>教師登/ 學生家長登入<br>「Sama rank rank rank rank rank rank rank ran                                                      |

步驟 4: 點選【活動報名】,即會顯示【〇〇學年第〇學期營養午餐】,並點選【前往】。

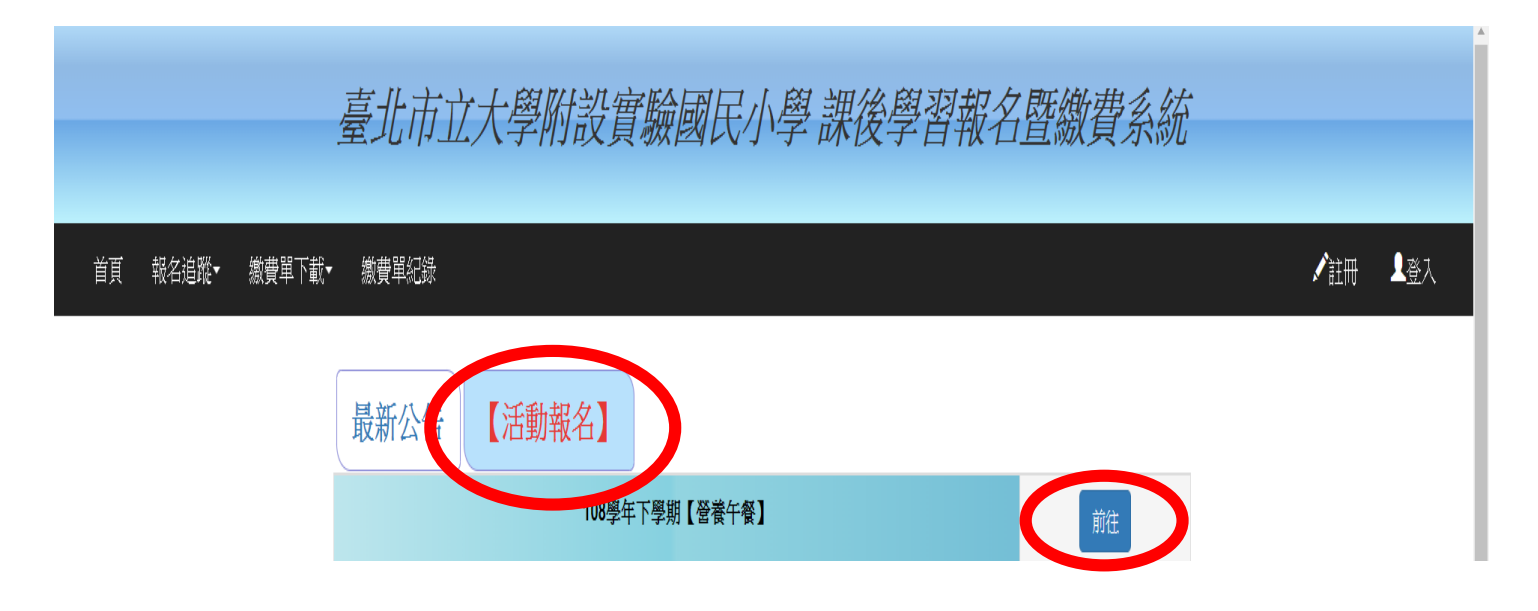

#### 步驟 5: 網路自動顯示報名學生可選擇的營養午餐選項,務必先輸入【聯絡電話】。

首頁 報名追蹤→ 繳費單下載→ 繳費單紀錄

#### 第一階段報名開始還有06天 08:27:58

| 聯絡電話 02 | - 12345678 範例:02      | 2-12345678或0 | 912-345678 |           |             |      |      |               |      |
|---------|-----------------------|--------------|------------|-----------|-------------|------|------|---------------|------|
| 星期一     | 星期二   星期三   星期四   星期五 | 星期六   星      | 期日         |           |             |      |      |               |      |
| 報名      | 社團名稱                  | 課程<br>資訊     | 社團師資       | 參加對象(年級)  | 時段          | 費用   | 尚餘名額 | 報名狀況          | 課程簡介 |
| 確定報名    | 週二午餐(一、二年級整天・共21日)    | 詳細資訊         |            | 1,2       | 12:00-12:30 | 1155 | 500  | <b>0</b> /500 |      |
| 確定報名    | 週一、三、四、五午餐(共76日・課輔斑)  | 詳細資訊         |            | 1,2       | 12:00-12:30 | 4180 | 500  | <b>0</b> /500 |      |
| 確定報名    | 週三午餐(共20日)            | 詳細資訊         |            | 1,2,3,4,5 | 12:00-12:30 | 1100 | 500  | <b>0</b> /500 |      |
| 確定報名    | 週五午餐(共18日)            | 詳細資訊         |            | 1,2,3,4   | 12:00-12:30 | 990  | 500  | <b>0</b> /500 |      |

#### 步驟6:選擇需要的午餐選項後按【確定報名】。

| 首頁 報名追蹤                                               | <ul> <li>- 繳費單下載</li> <li>&gt; 繳費單紀錄</li> </ul> |          |      |           |             |      |      | 學生            | 王小名 🕞 |  |  |
|-------------------------------------------------------|-------------------------------------------------|----------|------|-----------|-------------|------|------|---------------|-------|--|--|
| 第一階段報名截止還有06天 08:10:32                                |                                                 |          |      |           |             |      |      |               |       |  |  |
| 聯絡電話 02 — 12345678 <b>範例:02-12345678</b> 或0912-345678 |                                                 |          |      |           |             |      |      |               |       |  |  |
| 星期一         星期三         星期五         星期六         星期日   |                                                 |          |      |           |             |      |      |               |       |  |  |
| 報名                                                    | 社團名稱                                            | 課程<br>資訊 | 社團師資 | 參加對象(年級)  | 時段          | 費用   | 尚餘名額 | 報名狀況          | 課程簡介  |  |  |
| 確定報名                                                  | 邊工午餐(一、二年級整天・共21日)                              | 詳細資訊     |      | 1,2       | 12:00-12:30 | 1155 | 500  | <b>0</b> /500 |       |  |  |
| 確定報名                                                  | 週一、三、四、五午餐(共76日,課輔班)                            | 詳細資訊     |      | 1,2       | 12:00-12:30 | 4180 | 500  | <b>0</b> /500 |       |  |  |
| 確定報名                                                  | 週三午餐(共20日)                                      | 詳細資訊     |      | 1,2,3,4,5 | 12:00-12:30 | 1100 | 500  | <b>0</b> /500 |       |  |  |
| 確定報名                                                  | 週五午餐(共18日)                                      | 詳細資訊     |      | 1,2,3,4   | 12:00-12:30 | 990  | 500  | <b>0</b> /500 |       |  |  |

學生王小名 🕒 登出

# 步驟 7: 需再點一次頁面最頂端【報名成功方框】之【確定】

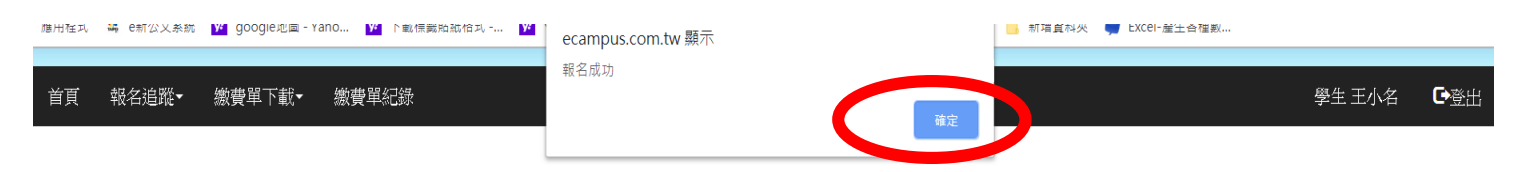

第一階段報名截止還有06天 08:08:48

| 聯 | 聯絡電話 02 - 12345678 <b>範例</b> |                      |      | -12345678或0912-345678 |           |             |      |      |               |      |  |  |  |  |
|---|------------------------------|----------------------|------|-----------------------|-----------|-------------|------|------|---------------|------|--|--|--|--|
|   | 星期一                          | 星期二  星期三  星期四  星期五   | 期日   |                       |           |             |      |      |               |      |  |  |  |  |
|   | 報名                           | 社團名稱                 |      | 社團師資                  | 參加對象(年級)  | 時段          | 費用   | 尚餘名額 | 報名狀況          | 課程簡介 |  |  |  |  |
|   | 報名中                          | 週二午参一、二年級整天・共21日)    | 詳細資訊 |                       | 1,2       | 12:00-12:30 | 1155 | 500  | <b>0</b> /500 |      |  |  |  |  |
|   | 確定報名                         | 週一、三、四、五午餐(共76日・課輔班) | 詳細資訊 |                       | 1,2       | 12:00-12:30 | 4180 | 500  | <b>0</b> /500 |      |  |  |  |  |
|   | 確定報名                         | 週三午餐(共20日)           | 詳細資訊 |                       | 1,2,3,4,5 | 12:00-12:30 | 1100 | 500  | <b>0</b> /500 |      |  |  |  |  |
|   | 確定報名                         | 週五午餐(共18日)           | 詳細資訊 |                       | 1,2,3,4   | 12:00-12:30 | 990  | 500  | <b>0</b> /500 |      |  |  |  |  |

### 步驟 8: 點選【報名追蹤】→【社團/學藝班】

| 自貢 <mark>報名追蹤・</mark> 繳費單下載・ 繳費單紀錄                                                                                              |                               |          |      |           |             |      |      |               |      |  |  |
|----------------------------------------------------------------------------------------------------|-------------------------------|----------|------|-----------|-------------|------|------|---------------|------|--|--|
| 社園/學藝班<br>第一<br><u>第後照顧助</u><br><u>其他活動</u><br>整緒電話 02 - 12345678 範例:02-12345678或0912-345678<br><u> 星期一</u> 星期二 星期二 星期五 星期六 星期日 |                               |          |      |           |             |      |      |               |      |  |  |
| 報名                                                                                                    | 社團名稱                          | 課程<br>資訊 | 社團師資 | 參加對象(年級)  | 時段          | 費用   | 尚餘名額 | 報名狀況          | 課程簡介 |  |  |
| 確定報名                                                                                                    | 週二午餐(一、二年級整天,共21日)            | 詳細資訊     |      | 1,2       | 12:00-12:30 | 1155 | 499  | <b>1</b> /500 |      |  |  |
| 確定報名                                                                                                    | 週一、三、四、五午餐(共76日 <b>,</b> 課輔班) | 詳細資訊     |      | 1,2       | 12:00-12:30 | 4180 | 500  | <b>0</b> /500 |      |  |  |
| 確定報名                                                                                                    | 週三午餐(共20日)                    | 詳細資訊     |      | 1,2,3,4,5 | 12:00-12:30 | 1100 | 500  | <b>0</b> /500 |      |  |  |
| 確定報名                                                                                                    | 週五午餐(共18日)                    | 詳細資訊     |      | 1,2,3,4   | 12:00-12:30 | 990  | 500  | <b>0</b> /500 |      |  |  |

#### 步驟 9: 查詢已報名之【午餐選項】。

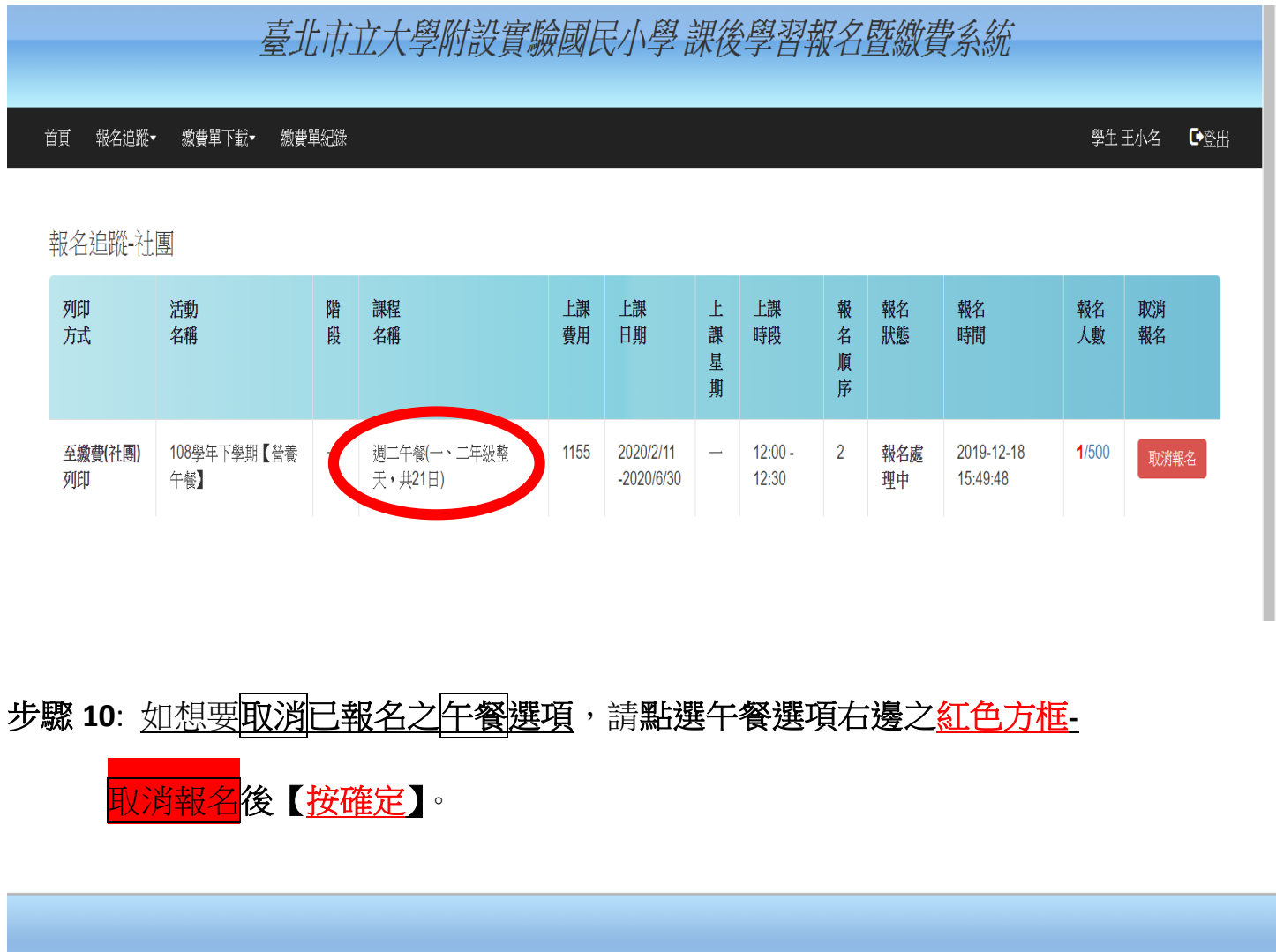

|    |       | :      | 臺北市立大學附設實驗國民小學課後學習報名暨繳費系統 |       |     |
|----|-------|--------|---------------------------|-------|-----|
| 首頁 | 報名追蹤▼ | 繳費單下載▼ | <i>物</i> 費單紀錄             | 學生王小名 | ₽登出 |
|    |       |        |                           |       |     |

報名追蹤-社團

| 列印<br>方式      | 活動<br>名稱           | 階<br>段 | 課程<br>名稱               | 上課<br>費用 | 上課日期                    | 上課星期 | 上課<br>時段         | 報名順序 | 報名<br>狀態  | 報名時間                   | 報名<br>人數 | 取消<br>報名 |  |
|---------------|--------------------|--------|------------------------|----------|-------------------------|------|------------------|------|-----------|------------------------|----------|----------|--|
| 至繳費(社團)<br>列印 | 108學年下學期【營養<br>午餐】 |        | 週二午餐(一、二年級整<br>天・共21日) | 1155     | 2020/2/11<br>-2020/6/30 | _    | 12:00 -<br>12:30 | 2    | 報名處<br>理中 | 2019-12-18<br>15:49:48 | 1/5 0    | 取消報名     |  |